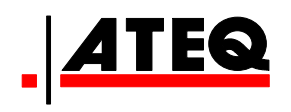

# VT30 TPM-SERVICEVÆRKTØJ

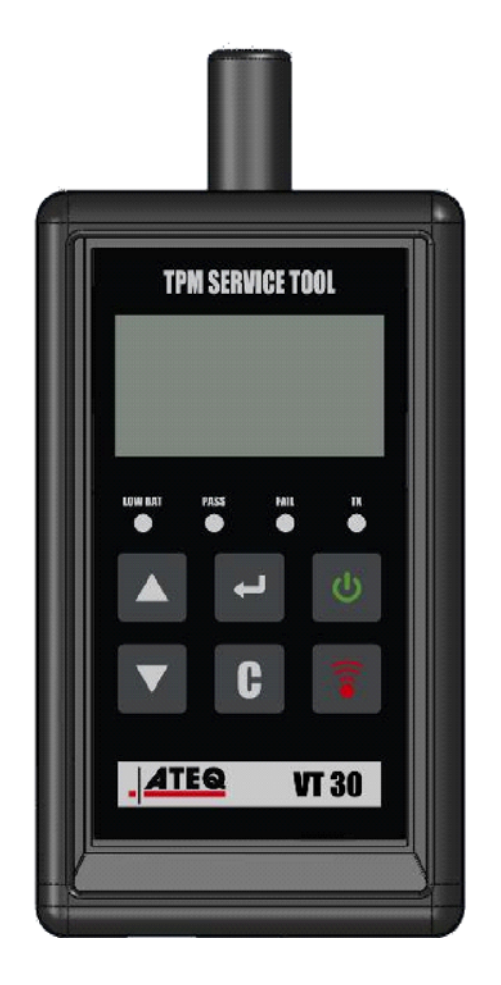

VT30

Kundeservice 1-888-621-TPMS 1-888-621-8767

Version: MJC-1409-DK2

QRG3814d

# INDHOLD

### Afsnit A – GENEREL BESKRIVELSE

- A1 Forside side 3/10
- A2 Strømforsyning side 4/10
- A3 USB-tilslutning side 4/10

### Afsnit B – OPDATERING AF VÆRKTØJET

- B1 Installation af WebVT-softwaren side 5/10
- B2 VT30-boot-tilstand side 5/10
- B3 Opdatering af værktøjet side 6/10

### Afsnit C – AKTIVERING AF SENSOR(ER)

- C1 Afprøvning af en TPM-sensor side 7/10
- C2 Resultatbeskrivelse side 9/10

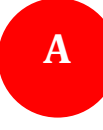

# AFSNIT A – GENEREL BESKRIVELSE

Princippet med dette instrument er at aktivere og derefter udlæse data fra intelligente ventiler, der er monteret i køretøjshjul, med henblik på kontrol af disses identifikatorer.

Instrumentet kommunikerer med de intelligente ventiler for at hjælpe serviceteknikere med at vedligeholde dæktrykovervågningssystemer (TPMS). VT30 kan aktivere samtlige kendte sensorer.

## A1 – FORSIDE

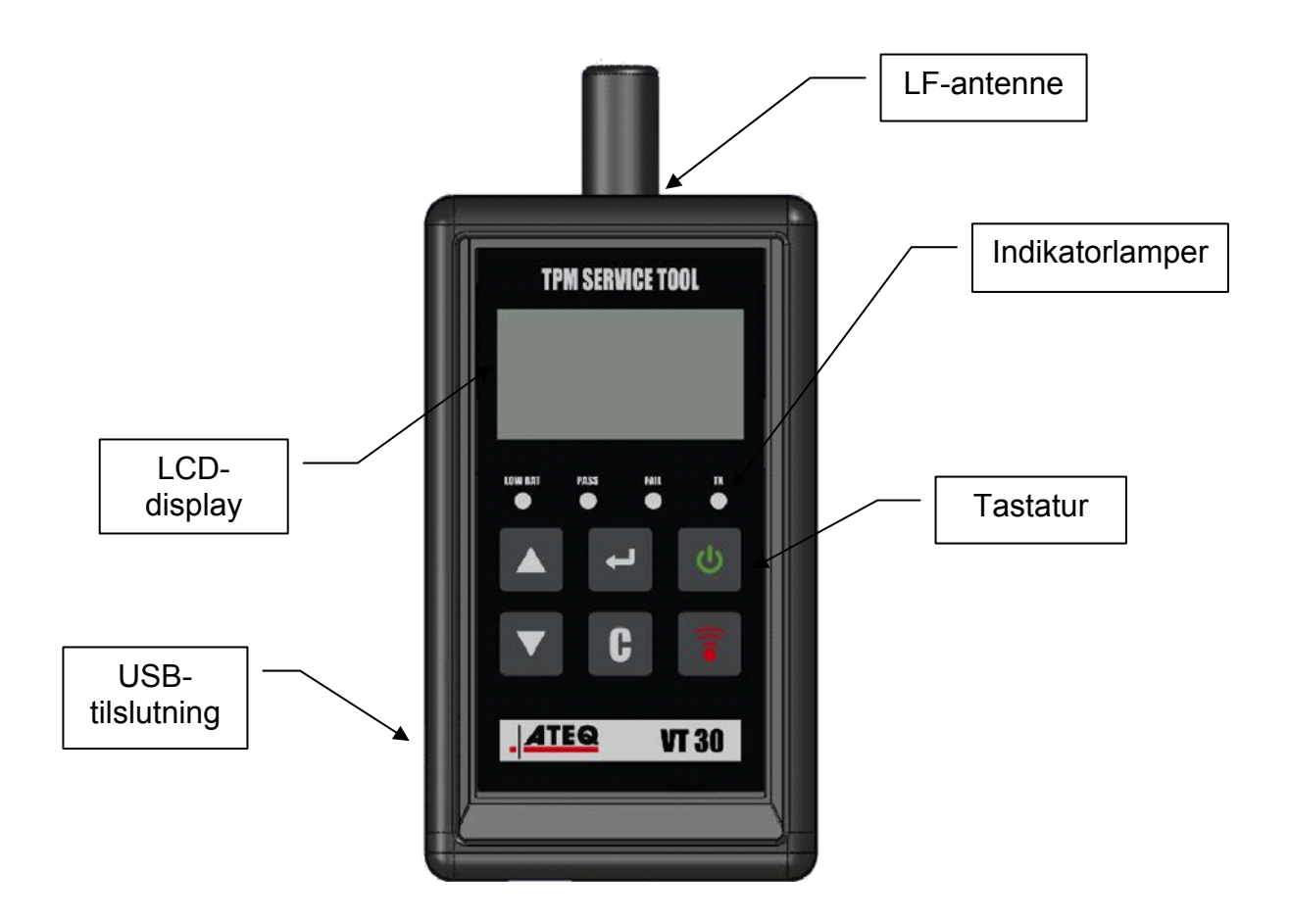

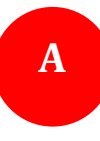

### A2 – STRØMFORSYNING

VT30-enheden arbejder med 9 V-batterier af typen 6LF22/6LR61, og der kan anvendes almindelige eller genopladelige varianter.

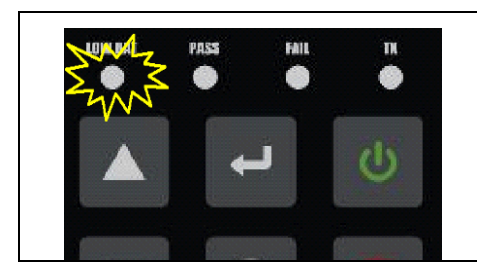

Udskift batteriet, eller lad det genopladelige batteri op, når indikatoren for lav batterikapacitet blinker.

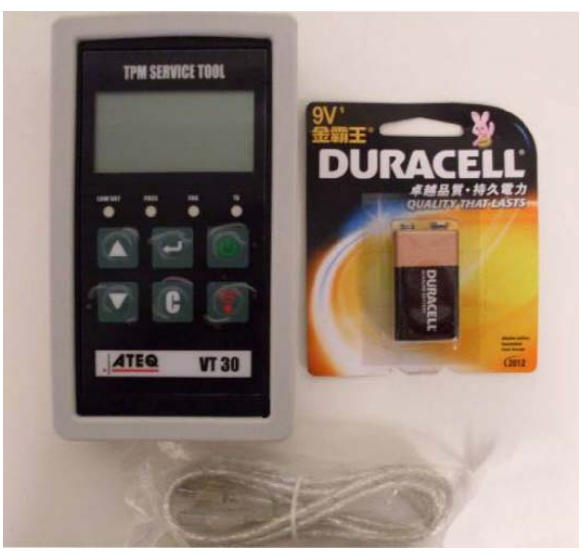

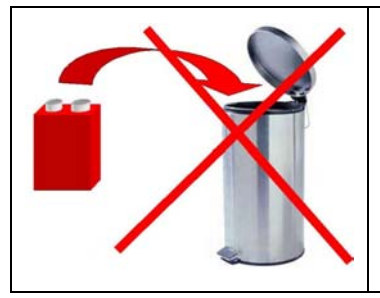

Batterierne skal bortskaffes korrekt og må ikke smides ud sammen med almindeligt affald.

### A3 – USB-TILSLUTNING

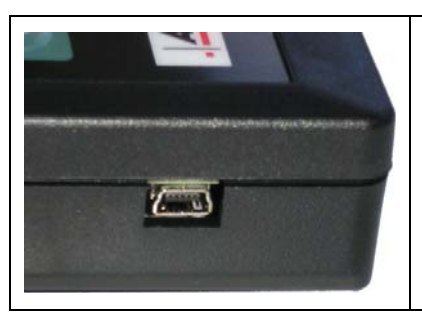

**USB**-tilslutning muliggør installation af firmwareopdateringer i værktøjet ved hjælp af **WebVT**-softwaren (kun i boot-tilstand, se nedenfor). TPM-sensorresultater kan desuden udskrives ved hjælp af denne software.

# AFSNIT B – OPDATERING AF VÆRKTØJET

Opdatering af værktøjet kræver, at **WebVT**-softwaren installeres på din pc.

#### **B1 – INSTALLATION AF WEBVT-SOFTWAREN**

#### 1) Slut TPMS-værktøjet til USB-porten, og tænd værktøjet (ON).

**2)** Sæt cd'en, der fulgte med til værktøjet, i et tilsvarende drev i pc'en, og klik på **WebVT**-ikonet for at starte programmet.

3) Der vises et skærmbillede med teksten "Welcome to the Install Shield Wizard for WebVT." (Velkommen til guiden Install Shield til WebVT.) Klik på "Next >" (Næste >).

4) Der vises et vindue, hvor du kan vælge installationsdestinationen, klik på "Next >" (Næste >).

- 5) Følg anvisningerne, indtil vinduet med knappen "Finish" (Udført) vises.
- 6) Klik på "Finish" (Udført), når installationen af WebVT er udført.

**Bemærk**: Hvis du vil bestille softwareopdatering på årsbasis, skal du kontakte din forhandler for at få mere at vide om muligheder og priser.

#### **B2 – VT30-BOOT-TILSTAND**

Opdatering af værktøjet ved hjælp af WebVT-softwaren kræver, at VT30 sættes i boot-tilstand.

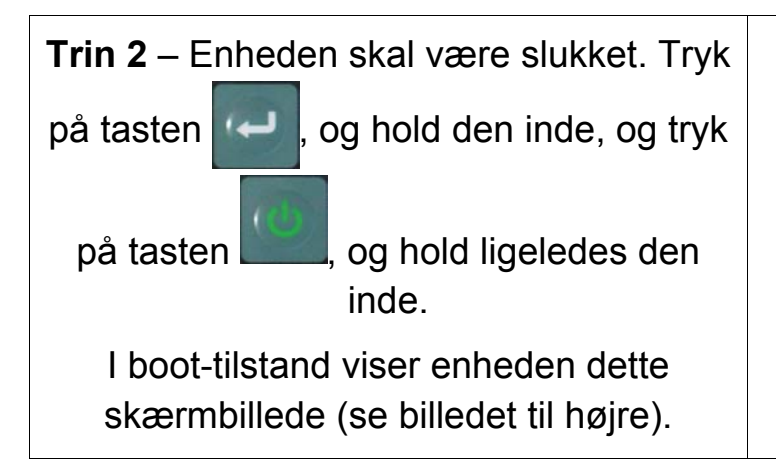

BOOT 0/21/2/284 V1. 0/4 USB : DISCONNECTED S/N: K30/2-14/2/20

Bemærk: Hvis denne tilstand skal afbrydes, skal du trykke på tasten **C**.

B

### **B3 – OPDATERING AF VÆRKTØJET**

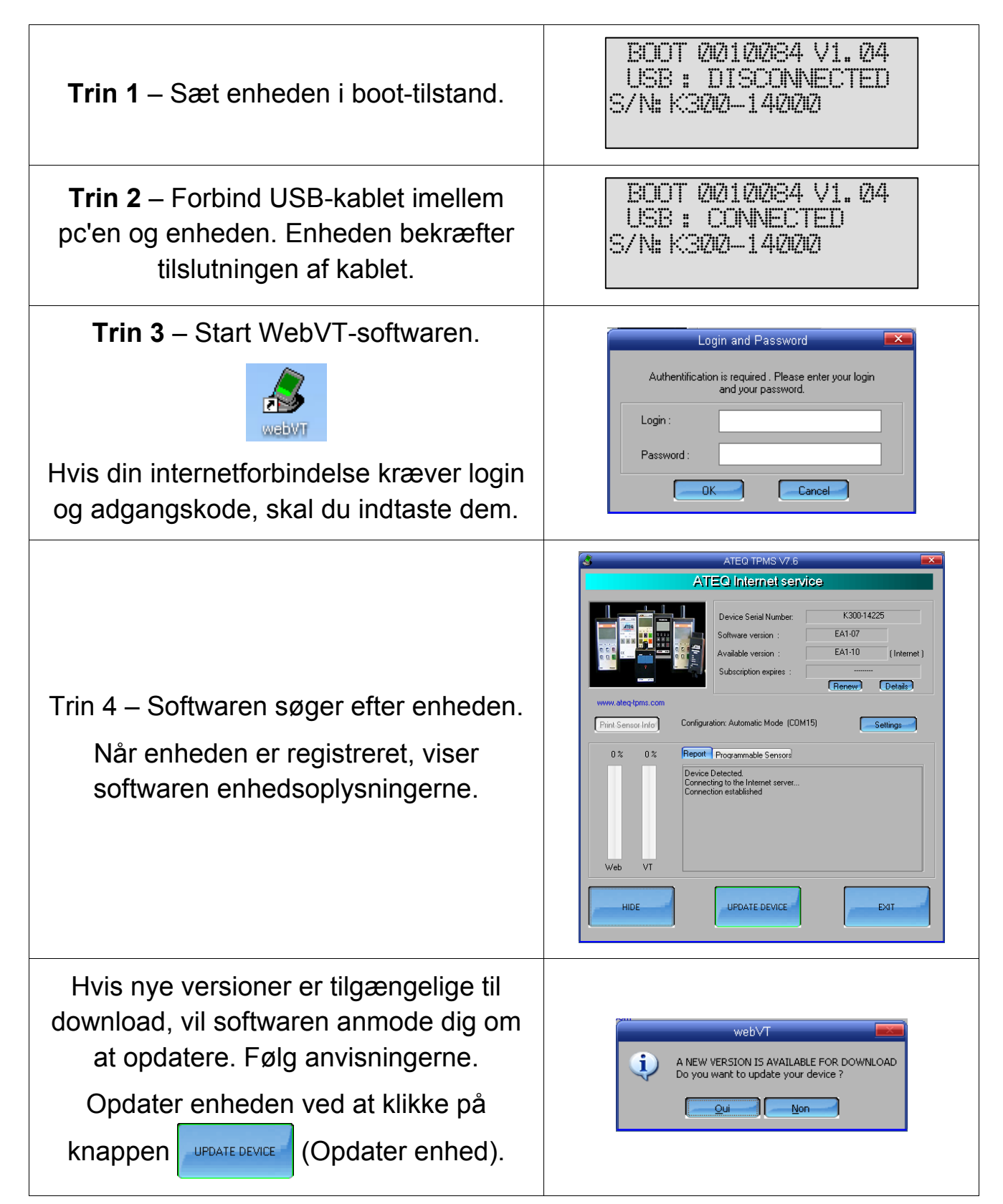

# AFSNIT C – AKTIVERING AF SENSOR(ER)

# C1 – AFPRØVNING AF EN TPM-SENSOR

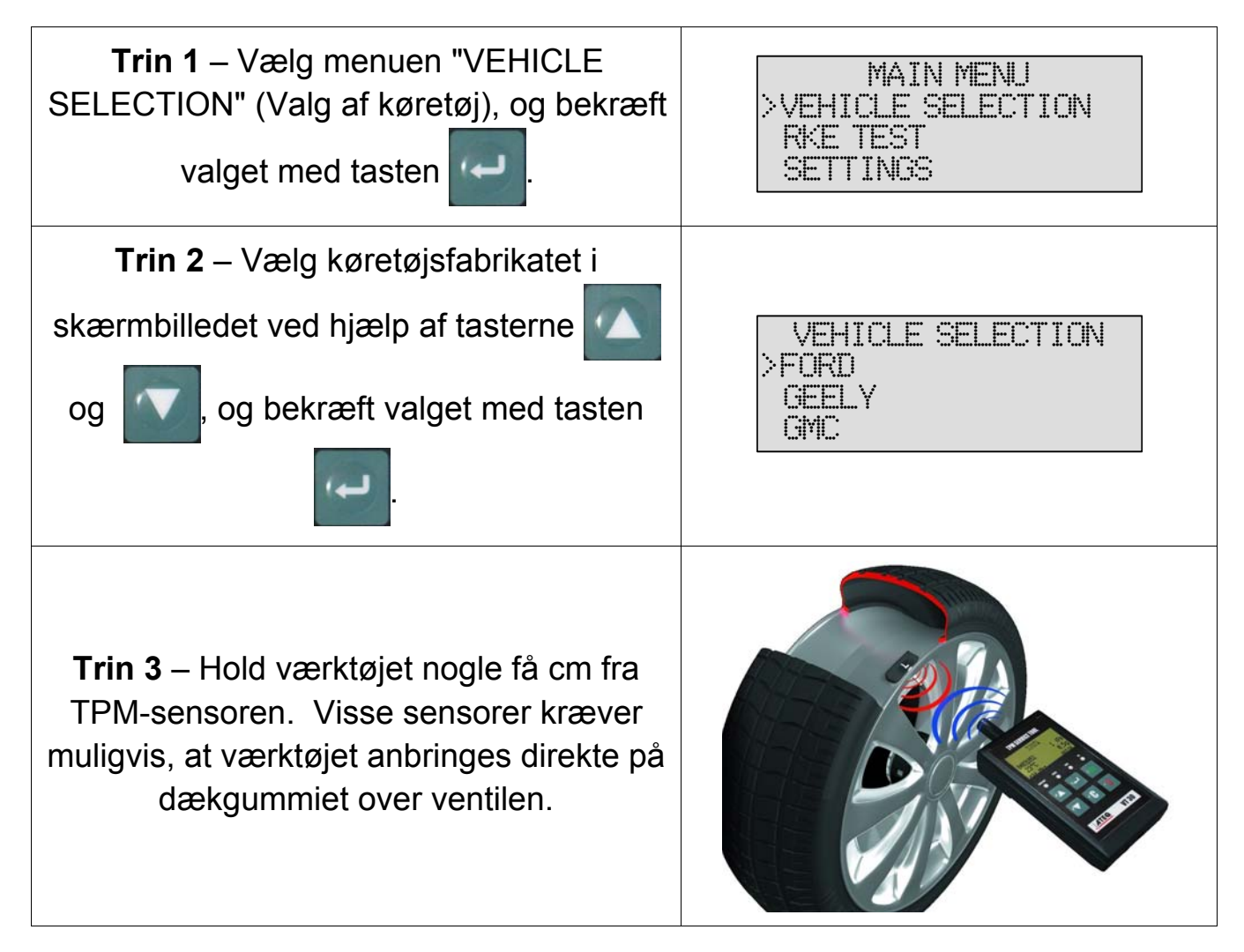

**Bemærk**: Visse sensorer er fastgjort på fælgen med bånd og kan være anbragt 180° over for ventilen. (Se i brugervejledningen.)

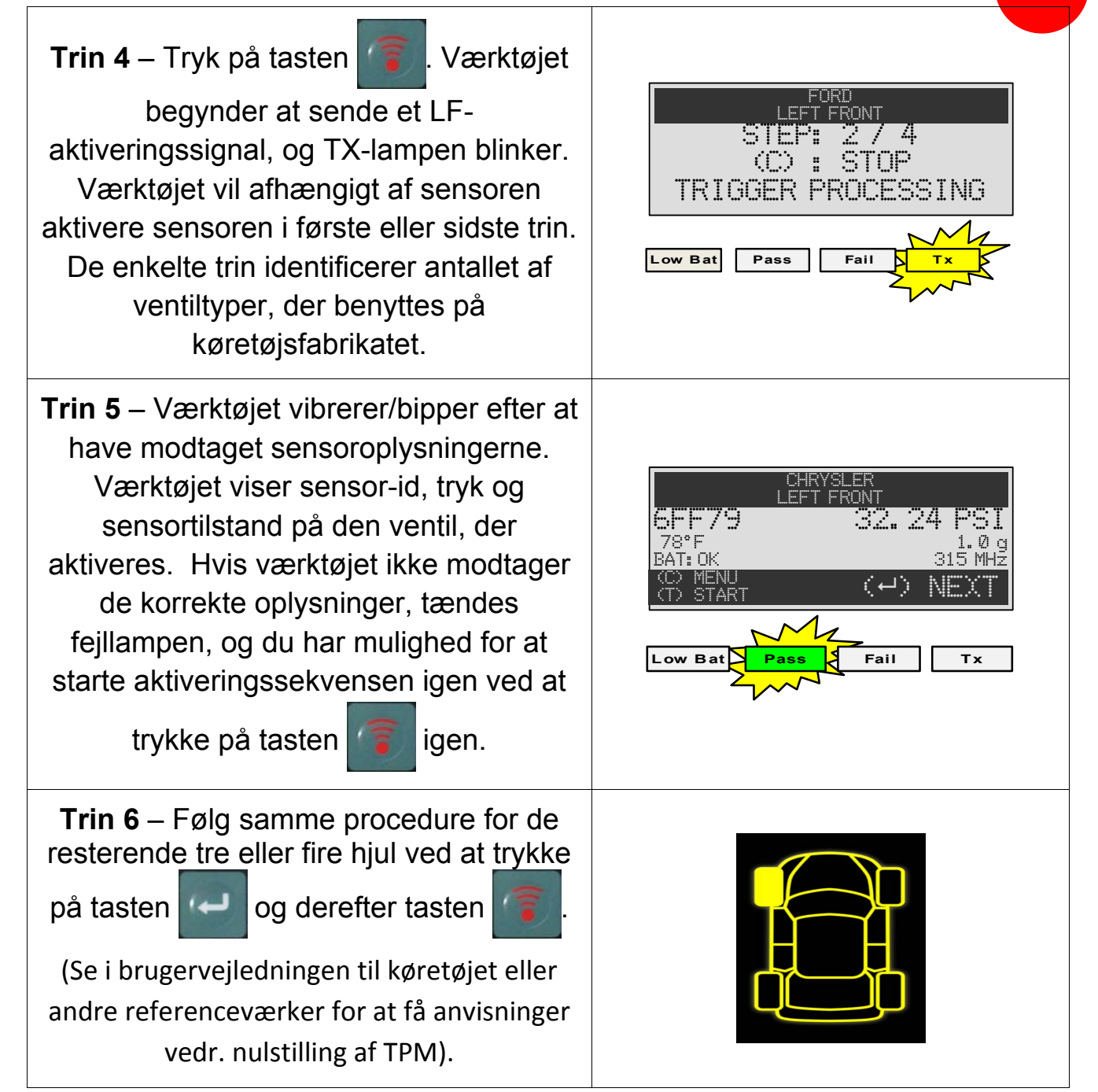

### **C2 – RESULTATBESKRIVELSE**

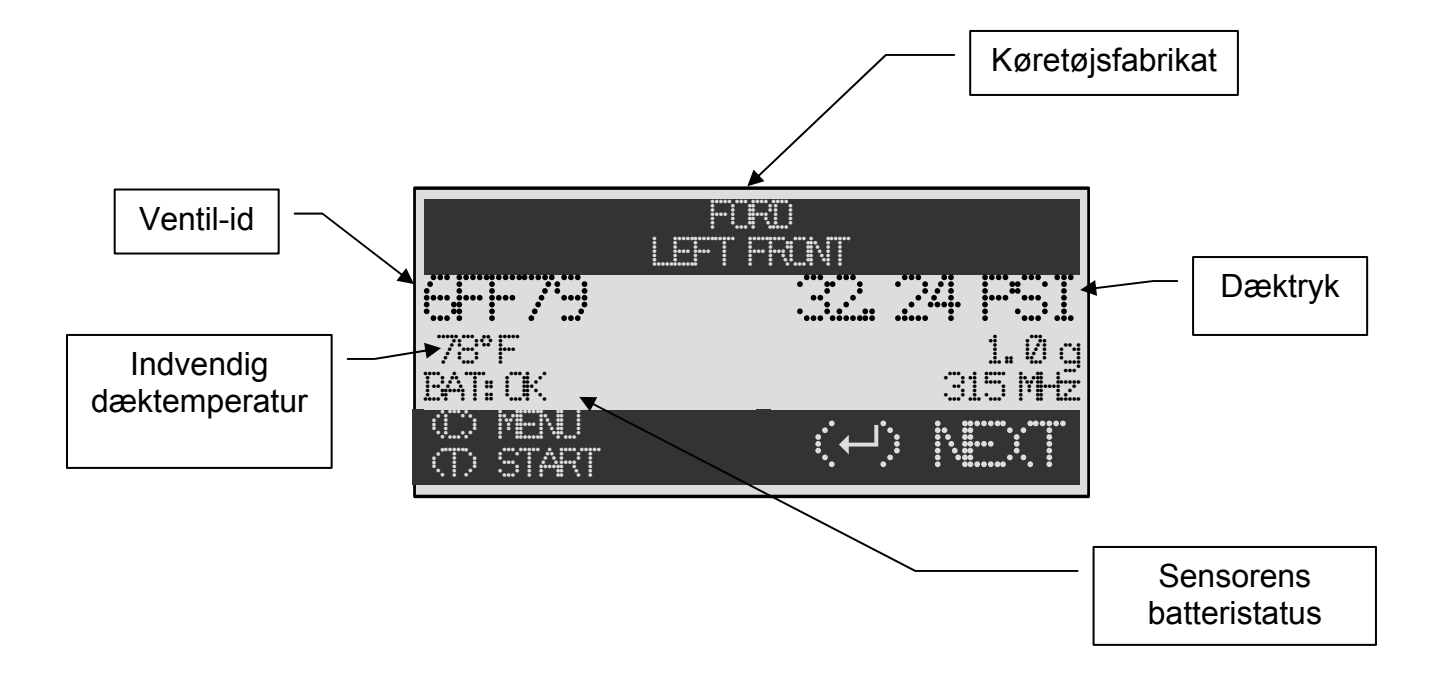

Nedenstående billede viser et eksempel på et kommunikationsresultat med ventildata:

**Bemærk**: VT30 identificerer de sensoroplysninger, der bliver sendt. Det er ikke alle sensorer, der sender alle de viste oplysninger.

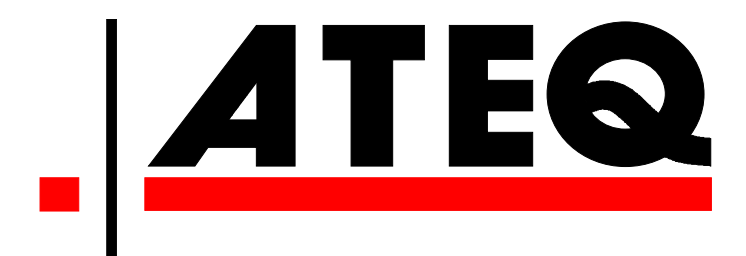

USA: <u>www.ateqtpm.com</u>

Europa: <u>www.ATEQ-tpms.com</u>